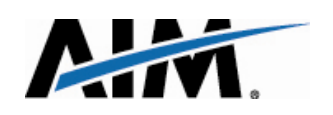

# **OptiNet** Implementation

#### **BCBSLA Provider Training**

**Discussion Document** 

June 2011

#### **Opti**Net Program

Active in 20 states in 2011, OptiNet provides a platform for improving network understanding

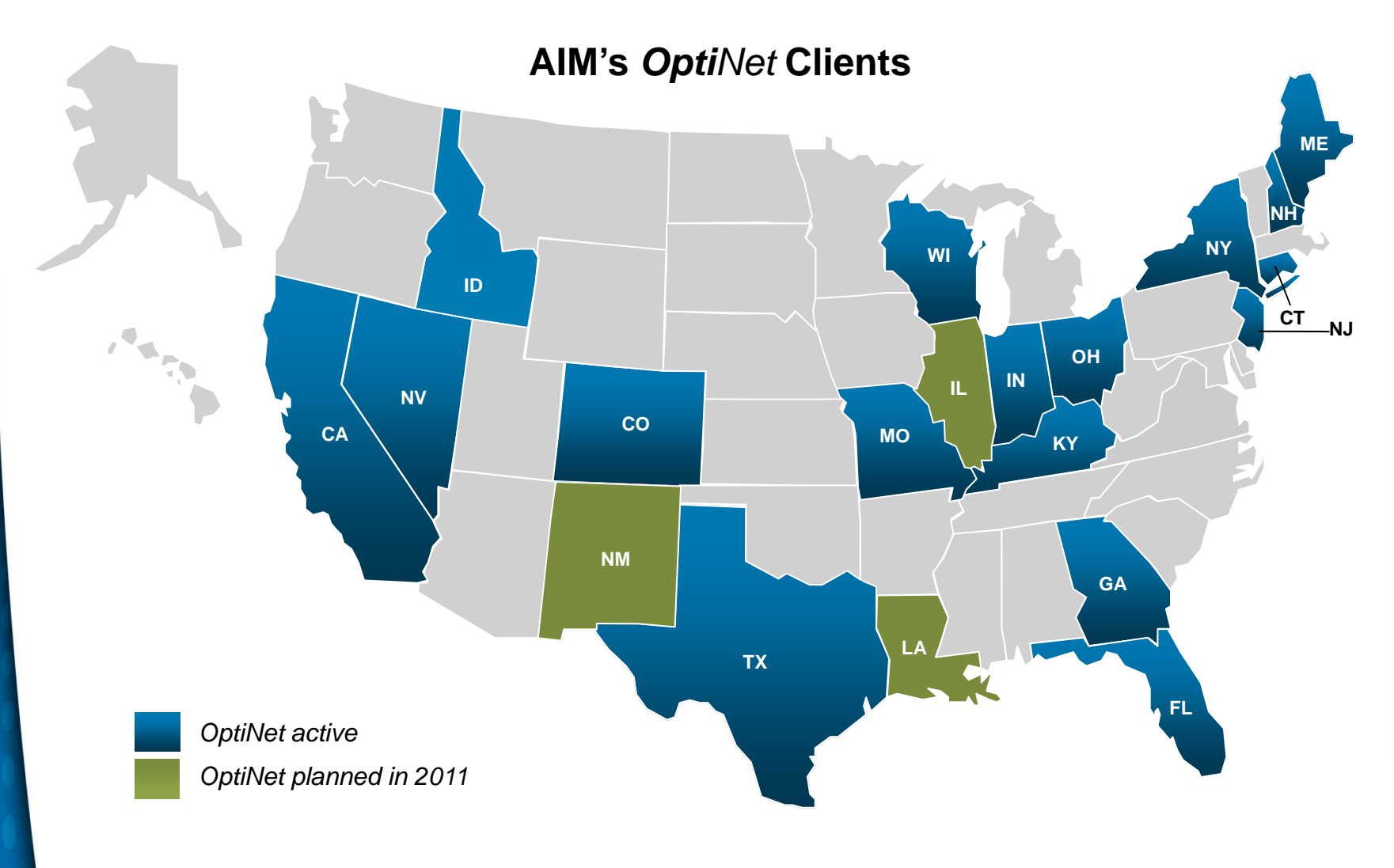

### BCBSLA **Opti**Net

Information on imaging site is being collected and evaluated for advanced and low-tech services

Imaging Site Assessment & Scoring

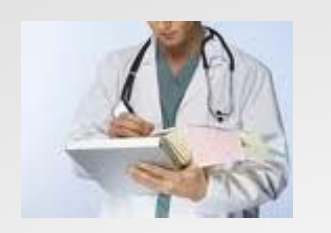

- Provider site registration for key imaging modalities
- Site scores generated for each modality registered using key indicators through OptiNet

Ordering Provider Site Selection Assistance

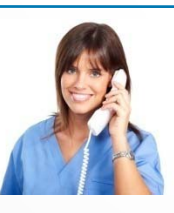

- Jointly with member reviews imaging site choices based on quality, cost and distance
- Selects imaging site and enters into preauthorization system

#### Member Site Selection Recommendation

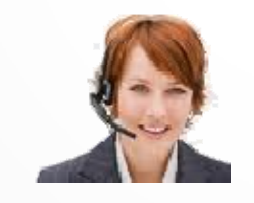

- If non-preferred site is selected, member receives message with redirection suggestion to higher value radiology site
- Member can research and compare radiology sites based on quality and cost

### Efficiencies and Site Scores

**Opti**Net automatically determines facility and modality scores based on AIM's algorithms

#### **Relative contribution to score**

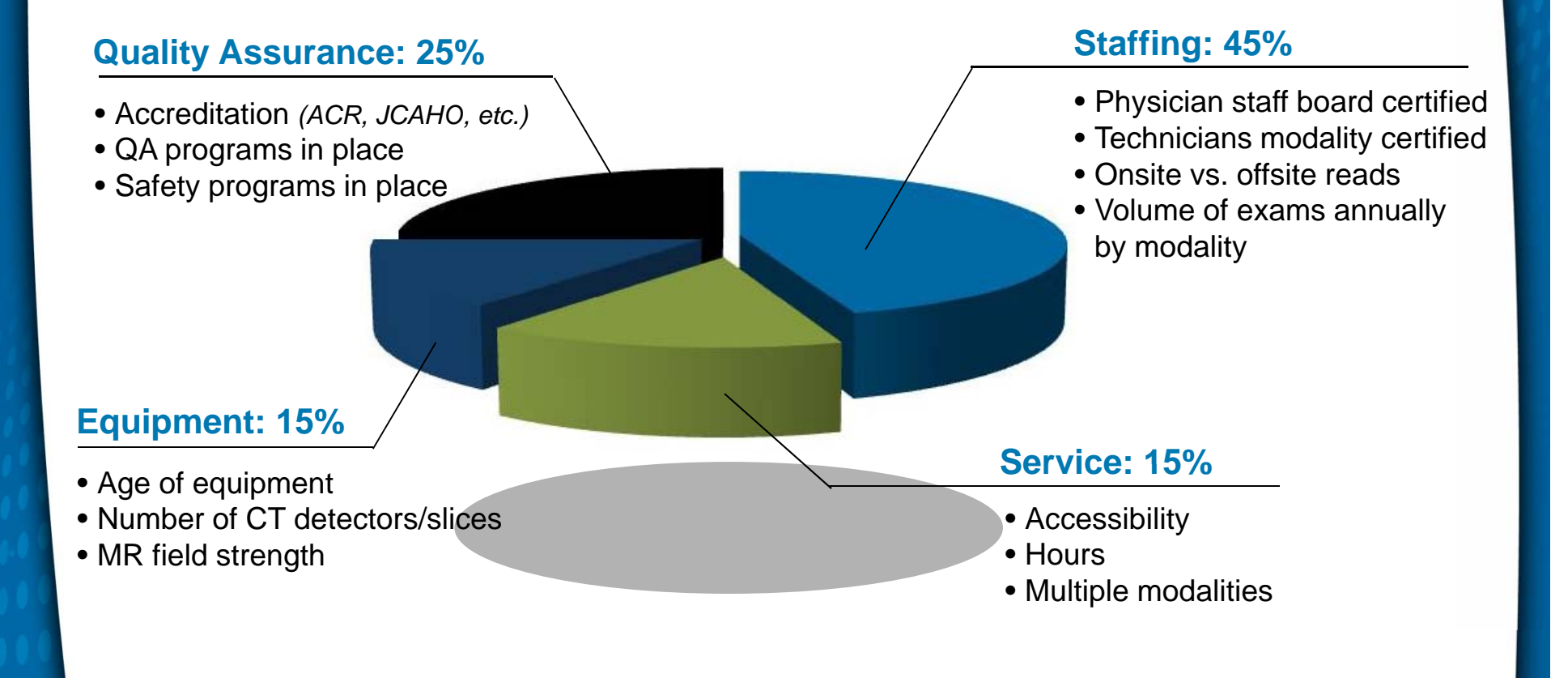

#### **Efficiencies and Site Scores**

Automated assessment process generates administrative efficiencies and develops site scores

|                                                                                                    |                                                                                                    |                                                                            | Address 10<br>An                                                                                        | 0 Main Street<br>ytown, USA 12345 |
|----------------------------------------------------------------------------------------------------|----------------------------------------------------------------------------------------------------|----------------------------------------------------------------------------|----------------------------------------------------------------------------------------------------|-----------------------------------|
| Assessment Sco                                                                                                    | precard for:                                                                                                    |                                                                            | County An                                                                                               | where                             |
| ARC Modic                                                                                                    | al Conter                                                                                                    |                                                                            | Begistration # 00                                                                                       | 0001                              |
| ADC MEDICA                                                                                                    |                                                                                                    |                                                                            | The ground and the second                                                                               |                                   |
| Site Score (base score                                                                                                    | 3)                                                                                                    |                                                                            |                                                                                                    |                                   |
| Factor name                                                                                                    | Factor description                                                                                                    | Score Weight                                                               | Raw Score                                                                                               | Weighted Score                    |
| Site Hours                                                                                                    | Sum of total hours open for services                                                                                                    | 10%                                                                        | 50                                                                                                    | )                                 |
| Site accessibility                                                                                                    | Wheelchair and pediatric availability                                                                                                    | 5%                                                                         | 100                                                                                                    | )                                 |
| Site P&Ps                                                                                                    | Quality measures                                                                                                    | 20%                                                                        | 100                                                                                                    | 2                                 |
| Site QA                                                                                                    | Quality measures                                                                                                    | 20%                                                                        | 100                                                                                                    | 2                                 |
| Site Accreditation                                                                                                    | JCAHO accreditation                                                                                                    | 10%                                                                        | 100                                                                                                    | 1                                 |
| Site tech staffing                                                                                                    | Quality measures                                                                                                    | 20%                                                                        | 100                                                                                                    |                                   |
| Site CAOe                                                                                                    | Additional physician radiology contifications                                                                                                    | 20%                                                                        | 100                                                                                                    | 2                                 |
| Sile CAQS                                                                                                    | Additional physician radiology certifications                                                                                                    | 10%                                                                        |                                                                                                    | ,                                 |
| Site # of modalities                                                                                                    | Number of high-tech modalities offered                                                                                                    | 5%                                                                         | 100                                                                                                    | ,                                 |
|                                                                                                    | Section total calculated:                                                                                                    | 100%                                                                       |                                                                                                    | 8                                 |
|                                                                                                    | Site Score                                                                                                    |                                                                            |                                                                                                    |                                   |
| Modality Factor                                                                                                    | Modality Factor Description                                                                                                    | Score Weight                                                               | Raw Score                                                                                               | Weighted Scor                     |
| Equipment Age                                                                                                    | Age in years of machine                                                                                                    | 10%                                                                        | 75                                                                                                    | 5                                 |
| Equipment Quality                                                                                                    | CT channels, MRI field strength, etc                                                                                                    | 10%                                                                        | 75                                                                                                    | i                                 |
| Modality accreditation                                                                                                    | Machine/modality accreditation                                                                                                    | 20%                                                                        | C                                                                                                    | )                                 |
| Modality P&Ps                                                                                                    | Modality QA                                                                                                    | 10%                                                                        | 100                                                                                                    |                                   |
| Schedule lead times                                                                                                    | Modality-specific scheduling lead time                                                                                                    | 5%                                                                         | 100                                                                                                    |                                   |
| Revelopment of the second second seco | Physician staffing                                                                                                    | 20%                                                                        | 100                                                                                                    | 1                                 |
| Filysiciali stalling                                                                                                    | Section sub-total:                                                                                                    | 100%                                                                       | 100                                                                                                    |                                   |
|                                                                                                    |                                                                                                    | 100 %                                                                      |                                                                                                    |                                   |
|                                                                                                    | Modality total (Based on Site and Modality)                                                                                                    |                                                                            |                                                                                                    |                                   |
|                                                                                                    | Average Modality Cost                                                                                                    |                                                                            | \$557                                                                                                   |                                   |
|                                                                                                    |                                                                                                    |                                                                            |                                                                                                    |                                   |
|                                                                                                    |                                                                                                    |                                                                            |                                                                                                    |                                   |
| MR Modality Scoring                                                                                                    |                                                                                                    |                                                                            |                                                                                                    |                                   |
| MR Modality Scoring<br>Modality Factor                                                                                                    | Modality Factor Description                                                                                                    | Score Weight                                                               | Raw Score                                                                                               | Weighted Scor                     |
| MR Modality Scoring<br>Modality Factor<br>Equipment Age                                                                                                    | Modality Factor Description Age in years of machine                                                                                                    | Score Weight<br>10%                                                        | Raw Score                                                                                               | Weighted Scor                     |
| MR Modality Scoring<br>Modality Factor<br>Equipment Age<br>Equipment Quality                                                                                                    | Modality Factor Description<br>Age in years of machine<br>CT channels, MRI field strength, etc                                                                                                    | Score Weight<br>10%<br>10%                                                 | Raw Score<br>0<br>100                                                                                   | Weighted Scor                     |
| MR Modality Scoring<br>Modality Factor<br>Equipment Age<br>Equipment Quality<br>Modality accreditation                                                                                                    | Modality Factor Description<br>Age in years of machine<br>CT channels, MRI field strength, etc<br>Machine/modality accreditation                                                                                                    | Score Weight<br>10%<br>10%<br>20%                                          | Raw Score<br>0<br>100<br>0                                                                              | Weighted Scor                     |
| MR Modality Scoring<br>Modality Factor<br>Equipment Age<br>Equipment Quality<br>Modality accreditation<br>Modality P&Ps                                                                                                    | Modality Factor Description<br>Age in years of machine<br>CT channels, MRI field strength, etc<br>Machine/modality accreditation<br>Modality QA                                                                                                    | Score Weight<br>10%<br>20%<br>10%                                          | Raw Score<br>0<br>100<br>0<br>0                                                                         | Weighted Scor                     |
| MR Modality Scoring<br>Modality Factor<br>Equipment Age<br>Equipment Quality<br>Modality accreditation<br>Modality P&Ps<br>Schedule lead times                                                                                                    | Modality Factor Description<br>Age in years of machine<br>CT channels, MRI field strength, etc<br>Machine/modality accreditation<br>Modality QA<br>Modality-specific scheduling lead time<br>Modality-specific scheduling lead time                                                                                                    | Score Weight<br>10%<br>20%<br>10%<br>5%                                    | Raw Score 00<br>100<br>00<br>00<br>100                                                                  | Weighted Scor                     |
| MR Modality Scoring<br>Modality Factor<br>Equipment Age<br>Equipment Quality<br>Modality accreditation<br>Modality P&Ps<br>Schedule lead times<br>Modality Technologists<br>Durating externation                                                                                                    | Modality Factor Description           Age in years of machine           CT channels, MRI field strength, etc           Machine/modality accreditation           Modality/OA           Modality-opecific scheduling lead time           Modality-specific technologist certification           Distribution                                                                    | Score Weight<br>10%<br>20%<br>10%<br>5%<br>20%                             | Raw Score 0<br>100<br>0<br>0<br>0<br>0<br>0<br>0<br>0<br>0<br>0<br>0<br>0<br>0<br>0<br>0<br>0<br>0<br>0 | Weighted Scor                     |
| MR Modality Scoring<br>Modality Factor<br>Equipment Age<br>Equipment Quality<br>Modality accreditation<br>Modality P&Ps<br>Schedule lead times<br>Modality Technologists<br>Physician staffing                                                                                                    | Modality Factor Description           Åge in years of machine           CT channels, MRI field strength, etc           Machine/modality accreditation           Modality-Specific scheduling lead time           Modality-specific technologist certification           Physician staffing           Specific much staffing                                                   | Score Weight<br>10%<br>20%<br>10%<br>5%<br>20%<br>22%                      | Raw Score ()<br>100<br>0<br>0<br>0<br>0<br>100<br>100<br>100<br>100                                     | Weighted Scor                     |
| MR Modality Scoring<br>Modality Factor<br>Equipment Age<br>Equipment Quality<br>Modality accreditation<br>Modality P&Ps<br>Schedule lead times<br>Modality Technologists<br>Physician staffing                                                                                                    | Modality Factor Description           Âge in years of machine           CT channels, MRI field strength, etc           Machine/modality accreditation           Modality-Specific scheduling lead time           Modality-specific technologist certification           Physician staffing           Section sub-total:                                                       | Score Weight<br>10%<br>20%<br>10%<br>5%<br>20%<br>20%<br>28%<br>20%<br>25% | Raw Score 0<br>1000<br>0<br>0<br>0<br>0<br>1000<br>1000<br>1000                                         | Weighted Scor                     |
| MR Modality Scoring<br>Modality Factor<br>Equipment Age<br>Equipment Quality<br>Modality accreditation<br>Modality P&Ps<br>Schedule lead times<br>Modality Technologists<br>Physician staffing                                                                                                    | Modality Factor Description           Age in years of machine           CT channels, MRI field strength, etc           Machine/modality accreditation           Modality-specific scheduling lead time           Modality-specific technologist certification           Physician ataffing           Section sub-total:           Modality total (Based on Site and Modality) | Score Weight<br>10%<br>20%<br>10%<br>5%<br>20%<br>25%<br>20%<br>25%        | Raw Score<br>0<br>1000<br>0<br>0<br>1000<br>1000<br>1000<br>1000<br>1000<br>1                           | Weighted Score                    |

#### **Assessment Methodology**

- Servicing provider selfreports quality indicators through dedicated web portal
- Access to a FAQ document that explains survey methodology
- AIM provides detailed "report cards" that deliver detailed explanation of provider performance
- BCBSLA receives detailed summary of provider performance

### **Opti**Net Demonstration

## Getting Started

# Locating the assessment is easy on your **Provider**Portal<sub>SM</sub> homepage

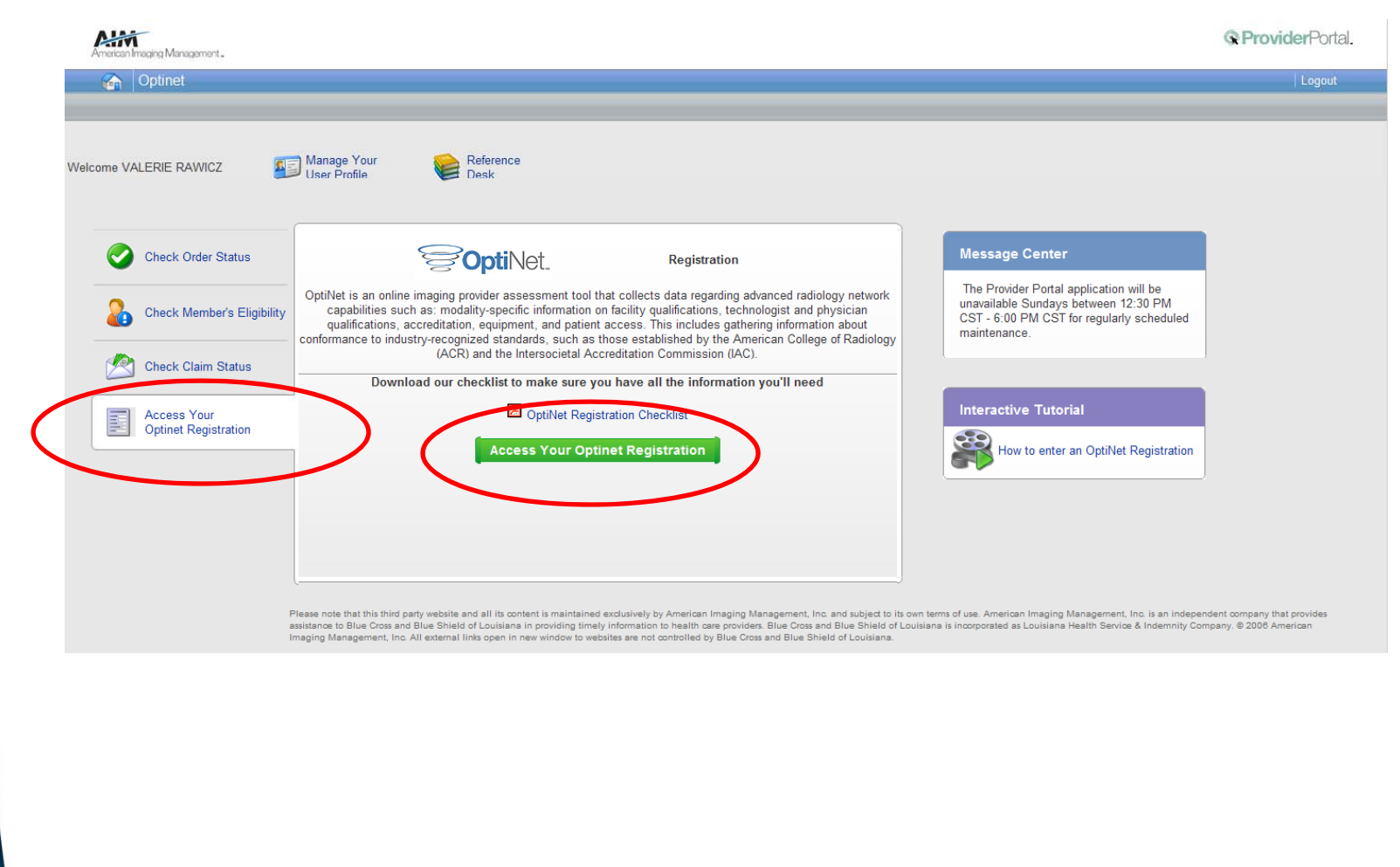

#### **Assessment Registration**

The registration wizard will assist you in completing your assessment, step by step

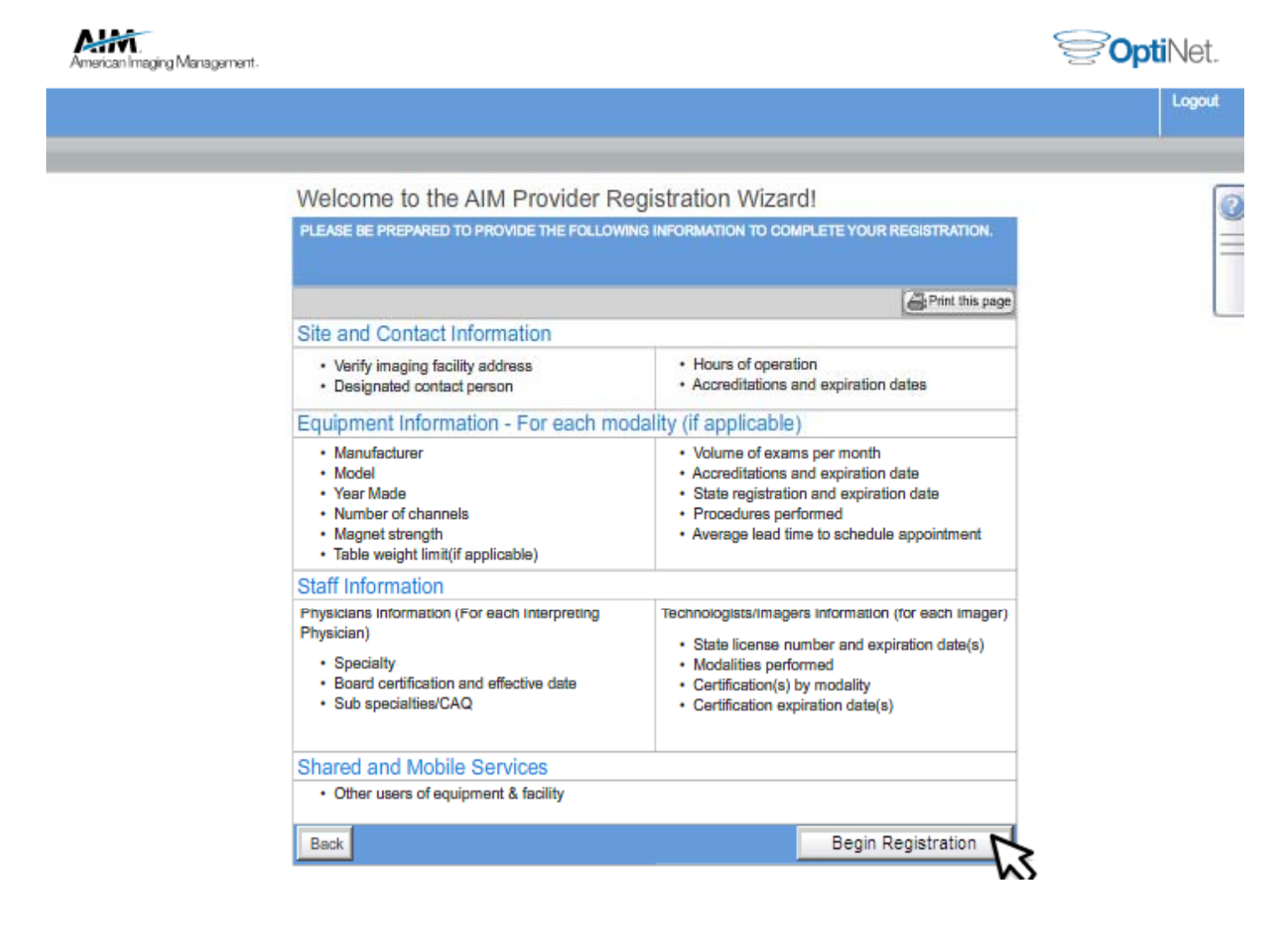

#### Select your Facility Select "Register Site" to begin your assessment

| ment.           |                       |                  |        |          |            |               |               |               | §(               |
|-----------------|-----------------------|------------------|--------|----------|------------|---------------|---------------|---------------|------------------|
|                 |                       |                  |        |          |            |               |               |               |                  |
|                 |                       |                  |        |          |            |               |               |               |                  |
|                 |                       |                  |        |          |            |               |               |               |                  |
| PAYER           | 1                     |                  |        |          |            |               |               |               |                  |
|                 | ctive Sites           | •                |        |          |            | RE            | CORDS         | PER PAGE      | 10 💌             |
| Provider<br>TIN | Site Name             | Site<br>Address  | City   | Status   | Date       | Reg<br>Number | Score<br>Card | Reg<br>Sumary | Actions          |
| 000000001       | COMMUNITY<br>HOSPITAL | 123 N WIRE<br>DR | SAMPLE |          |            |               |               | Ø,            | Register<br>Site |
| 000000001       | COMMUNITY<br>HOSPITAL | 5 WAY AVE        | SAMPLE |          |            |               |               | Q             | Reg Site         |
| 000000001       | FIRST<br>HOSPITAL     | 1 S. PLACE<br>DR | SAMPLE | Complete | 04/20/2011 | 00-0008       |               | <b>Q</b>      | Edit<br>Copy     |
| 000000001       | AREA<br>HOSPITAL      | 678 PLACE<br>DR  | SAMPLE | Complete | 04/22/2011 | 00-0001       | -11           | ٩             | Edit<br>Gopy     |
| 000000001       | AREA<br>HOSPITAL      | 678 PLACE<br>DR  | SAMPLE | Complete | 04/14/2011 | 00-0002       |               | <b>Q</b>      | Edit<br>Copy     |
| 000000001       | GOOD<br>HOSPITAL      | 9 S. TWO<br>DR   | SAMPLE | Complete | 04/16/2011 | 00-0006       |               | Q             | Edit<br>Copy     |
| 000000001       |                       | 45 N. FIRST      | SAMPLE | Complete | 04/21/2011 | 00-0005       |               | Q             | Edit             |

#### Site Information Enter your General Site Information

| American Ima     | aging Management.   |                  |                                         |                   |             |                                             |      | SoptiNet. |
|------------------|---------------------|------------------|-----------------------------------------|-------------------|-------------|---------------------------------------------|------|-----------|
| Home             | Site<br>Information | Staff            | Equipment                               | Quality Control   | Summary     |                                             |      | Logout    |
| General S        | ite Informatio      | n                |                                         |                   |             |                                             |      |           |
| PAYER1<br>COMMUN | ITY HOSPITA         | Ĺ                |                                         |                   |             |                                             |      | 0         |
|                  |                     | Gen              | eral Site Informati                     | on Hours of       | f.Operation | Additional Information                      |      |           |
|                  |                     | PLEAS            | E VERIFY/ENTER                          | THE APPROPRI      | ATE INFORM  | IATION                                      |      |           |
|                  |                     | SITE NAM<br>COMM | VE<br>UNITY HOSPITAL                    |                   |             | FIRST NAME:<br>JACK                         |      |           |
|                  |                     | ADDRES<br>123 W  | S<br>IRE DR.                            |                   |             | LAST NAME<br>SMITH                          |      |           |
|                  |                     | SAMP             | LE CITY, IL 00001                       |                   |             | PHONE:<br>(555) 555-5555                    |      |           |
|                  |                     | SPACE            | E                                       |                   |             | E-MAIL ADDRESS:<br>jsmith@sample.com        |      |           |
|                  |                     | PHONE:<br>555-55 | 55-555                                  |                   |             | RETYPE E-MAIL ADDRESS:<br>jsmith@sample.com |      |           |
|                  |                     | FAX:<br>555-55   | 55-5556                                 |                   |             |                                             |      |           |
|                  |                     | What m<br>(check | nodalities are perfo<br>all that apply) | ormed at this loc | ation ?     | CT I MR<br>NUCLEAR I PET                    |      |           |
|                  |                     | Back             |                                         |                   |             |                                             | Next |           |

#### Site Information Next enter your facility's Hours of Operation

| American Im                                    | aging Management                            |                                                                                                    |                    |                                                                                                    |                                                                                                    |                                                |       |    | <b>⊘opti</b> N | et.  |
|------------------------------------------------|---------------------------------------------|----------------------------------------------------------------------------------------------------|--------------------|----------------------------------------------------------------------------------------------------|----------------------------------------------------------------------------------------------------|------------------------------------------------|-------|----|----------------|------|
| Home                                           | Site<br>Information                         | Staff                                                                                                    | Equipment          | Quality Control                                                                                               | Summary                                                                                                    |                                                |       |    | Lo             | gout |
| Hours of (                                     | Operation                                   |                                                                                                    |                    |                                                                                                    |                                                                                                    |                                                |       |    |                |      |
| Hours of (<br>PAYER1<br>COMMUN<br>Registration | Operation<br>IITY HOSPIT/<br>n Number: 00-0 | AL<br>009<br>General<br>OUTPATIE<br>DURING<br>Monday<br>Tuesday<br>Wednesda<br>Thursday<br>Friday<br>Saturday | al Site Informatio | Hours of<br>IMAGING APP<br>HOURS AT T<br>Open 24 Hours<br>00AM to<br>00AM to<br>00AM to<br>00AM to<br>00AM to | Operation           OINTMENTS /           OINTMENTS /           HIS FACILITY           12:00AM •           12:00AM •           12:00AM •           12:00AM •           12:00AM •           12:00AM •           12:00AM •           12:00AM •           12:00AM •           12:00AM •           12:00AM • | Additional Inform<br>ARE REGULARLY SC<br>Reset | ation |    |                |      |
|                                                |                                             | Sunday                                                                                                    | 12                 | 00AM 💌 to                                                                                                    | 12:00AM 💌                                                                                                    |                                                |       |    |                |      |
|                                                |                                             | Back                                                                                                    |                    |                                                                                                    |                                                                                                    |                                                | Ne    | 17 |                |      |
|                                                |                                             |                                                                                                    |                    |                                                                                                    |                                                                                                    |                                                | E     | ×t |                |      |

#### Site Information Additional information includes accreditation

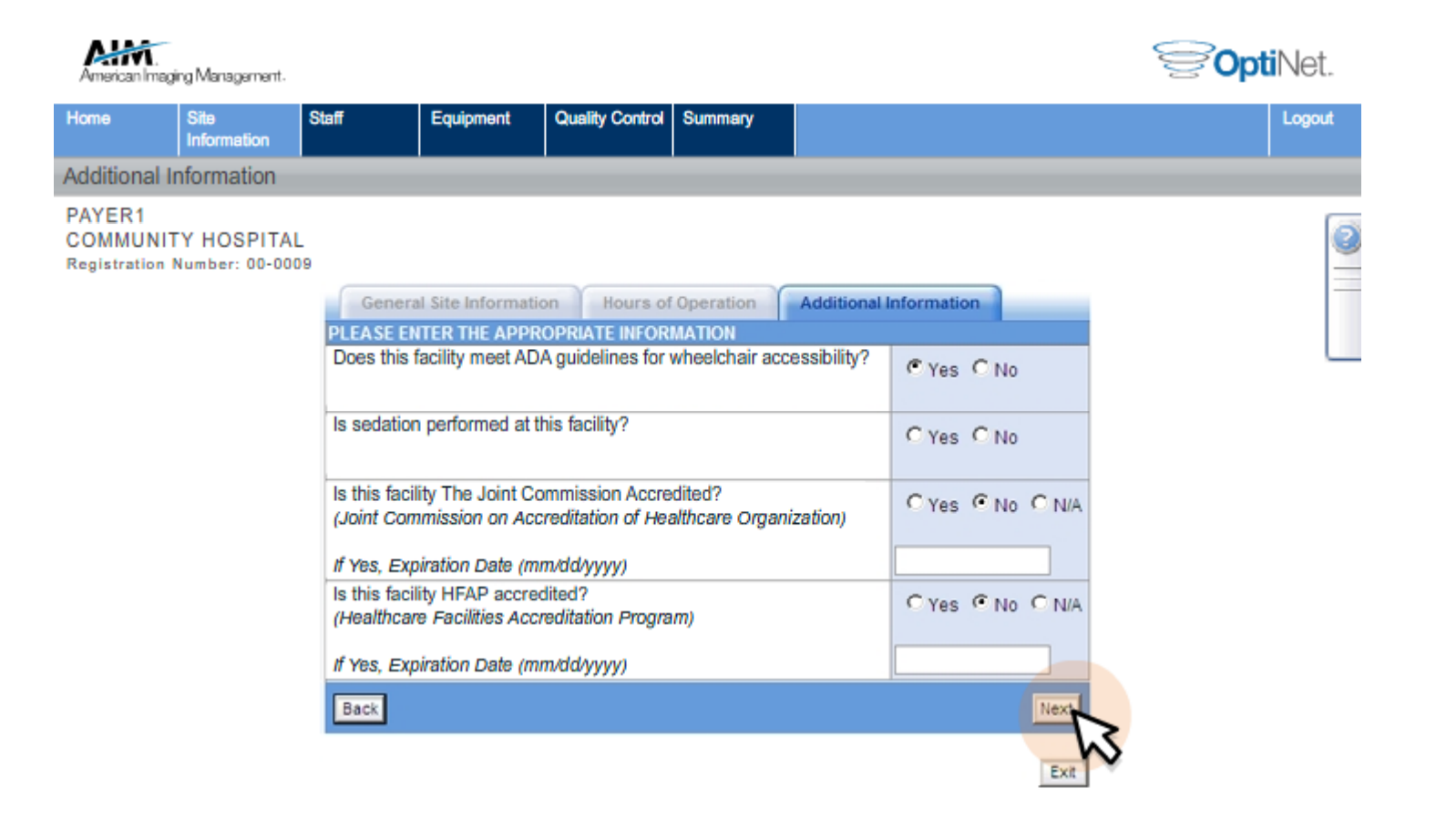

#### Staff Information Enter your Interpreting Practice information and accompanying questions

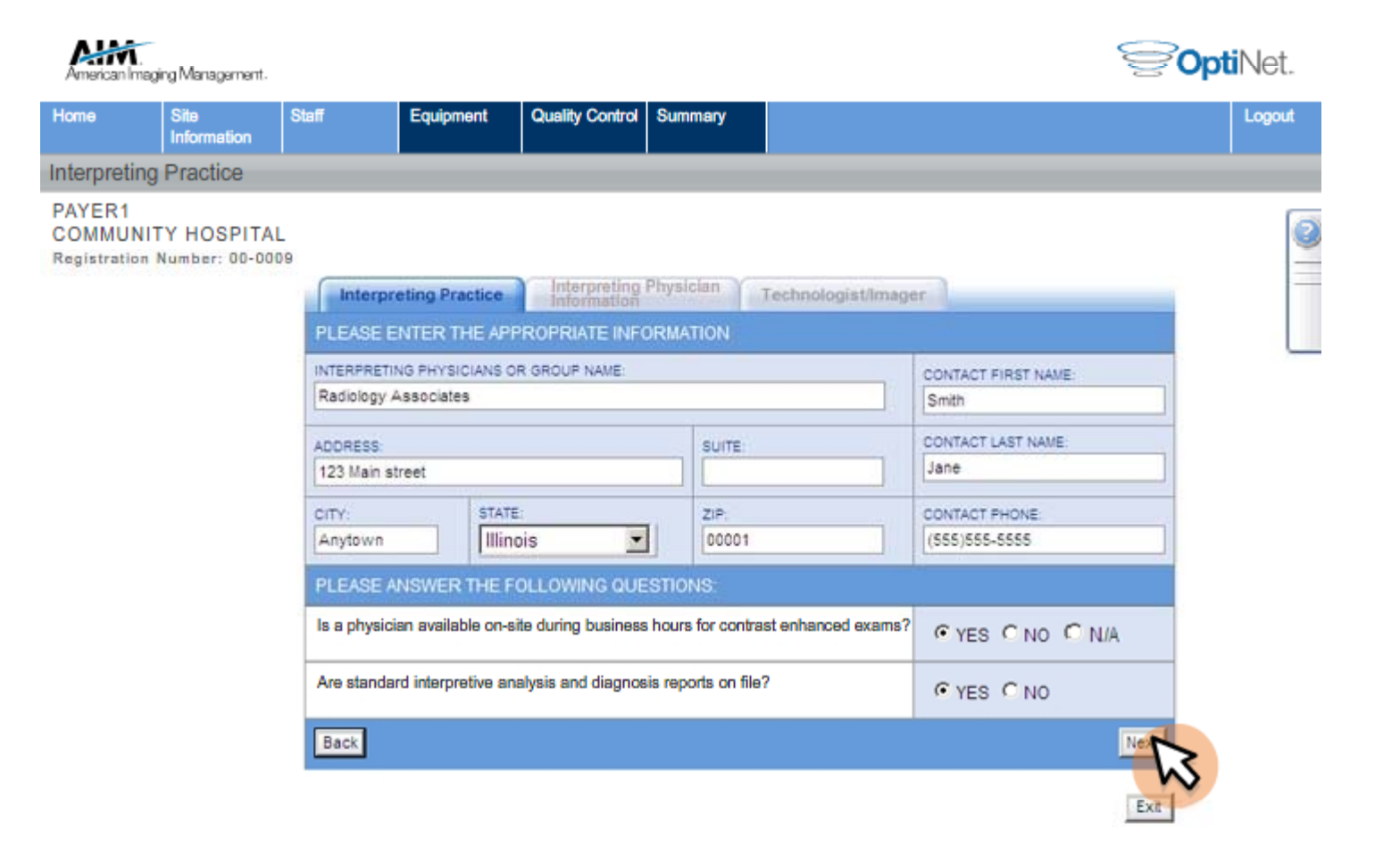

### Staff Information

# Select Add New Physician to enter your Interpreting Physician Information

| American                      | I.<br>maging Management.           |                        |                  |                 |                        | <b>Opti</b> Net. |
|-------------------------------|------------------------------------|------------------------|------------------|-----------------|------------------------|------------------|
| Home                          | Site<br>Information                | Staff                  | Equipment        | Quality Control | Summary                | Logout           |
| Physicia                      | n Information                      |                        |                  | <u></u>         |                        |                  |
| PAYER1<br>COMMU<br>Registrati | NITY HOSPITAL<br>on Number: 00-000 | Inter<br>ENTER<br>Back | preting Practice | Interpreting    | Add New Physician Next |                  |
|                               |                                    |                        |                  |                 | - Bat                  |                  |

#### Staff Information Enter the Interpreting Physician Information here

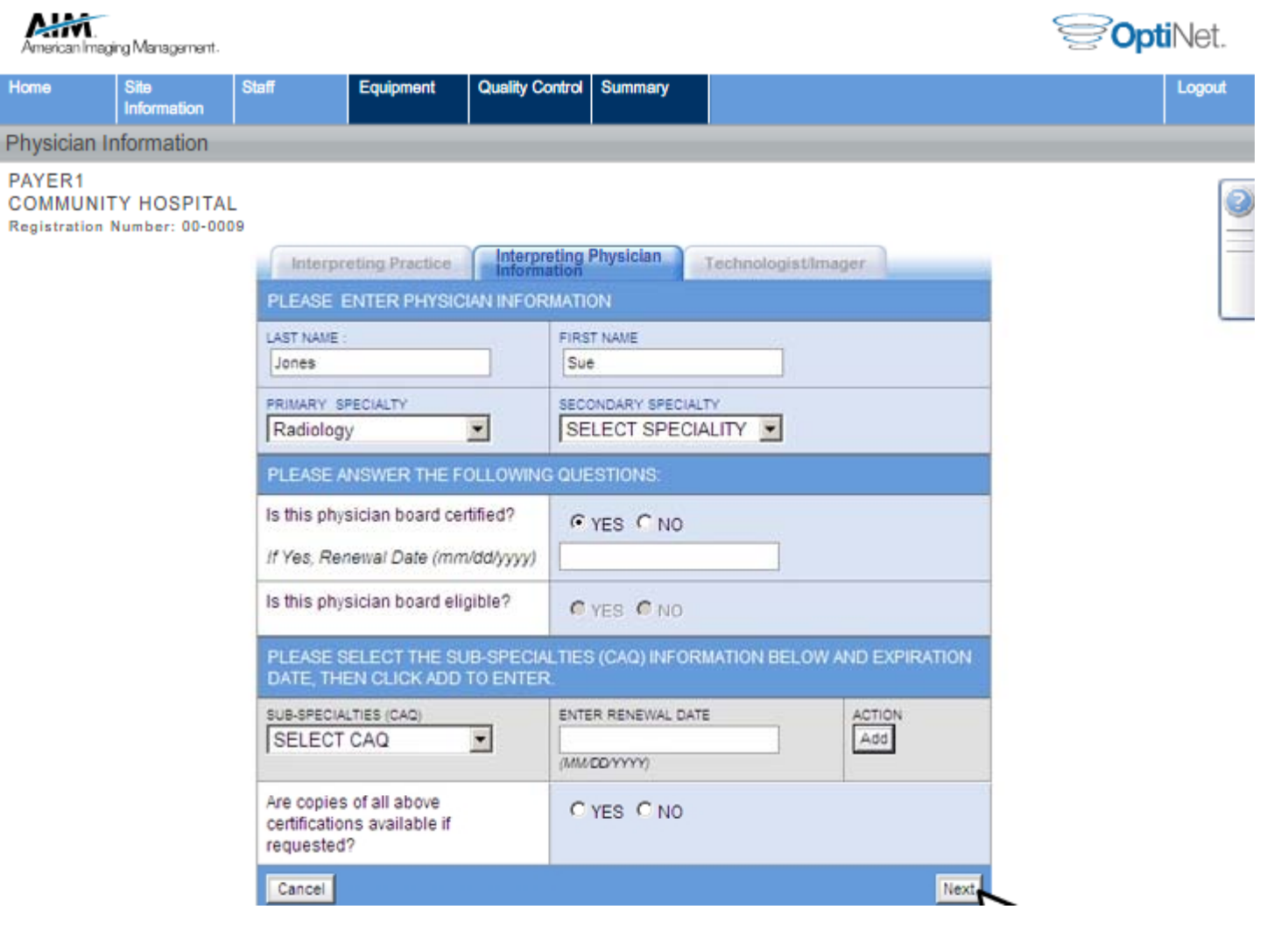

#### Staff Information

# Select Add Imager to enter your Technologist/Imager information

| American                    | 1.<br>Imaging Management.               |           |                  |                             |           |                     | <b>Opti</b> Net. |
|-----------------------------|-----------------------------------------|-----------|------------------|-----------------------------|-----------|---------------------|------------------|
| Home                        | Site<br>Information                     | Staff     | Equipment        | Quality Control             | Summary   |                     | Logout           |
| Physicia                    | an Information                          |           |                  |                             |           |                     |                  |
| PAYER<br>COMMU<br>Registrat | I<br>JNITY HOSPITA<br>ion Number: 00-00 | AL<br>009 | preting Practice | Interpreting<br>Information | Physician | Technologist/Imager |                  |
|                             |                                         | Back      |                  |                             |           | Add Imager Next     | 1                |

#### Staff Information Enter the Technologist/Imager information here

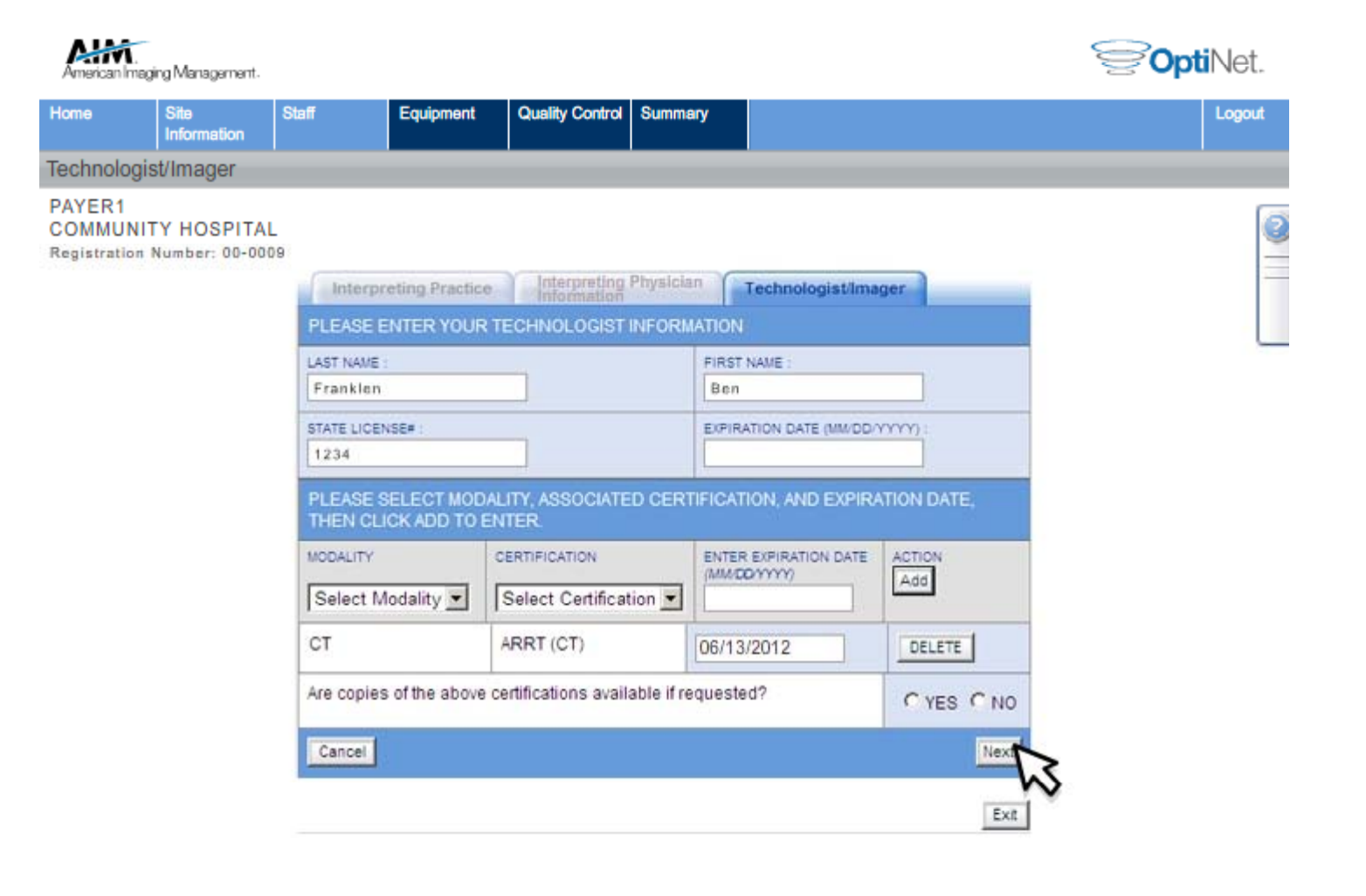

#### Equipment This is where you will enter regarding your imaging equipment – CT, MR, Nuclear, PET, Echo, Mammography, Ultrasound, X-ray

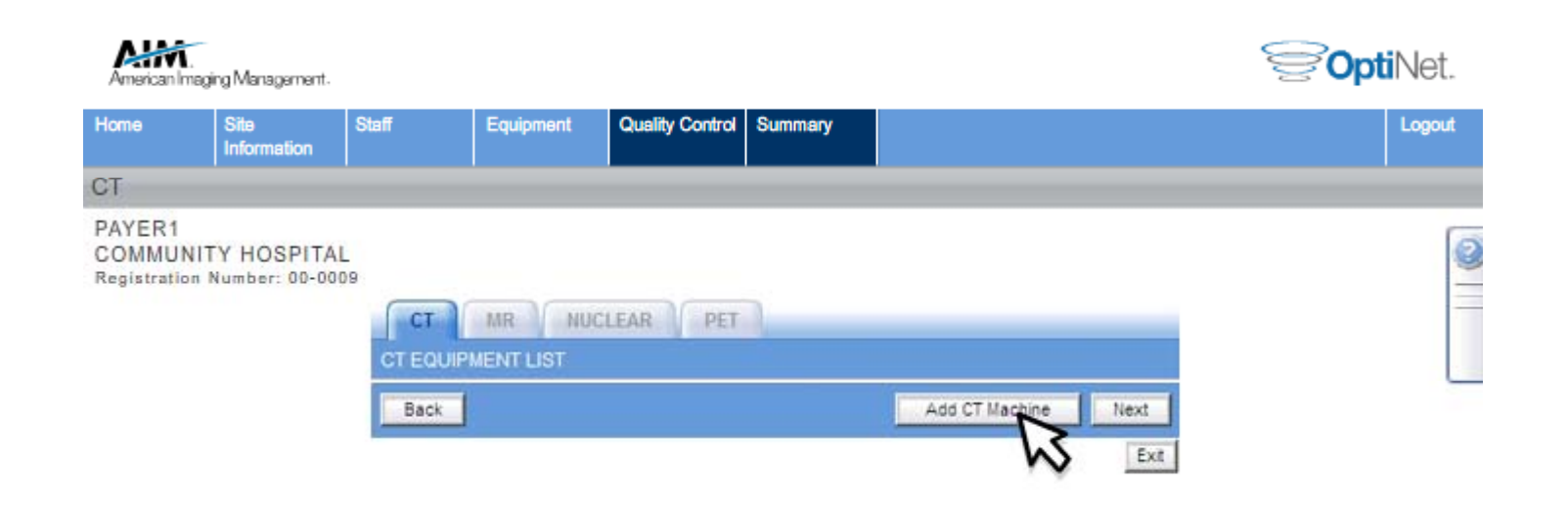

#### Equipment Complete the requested information for each modality you perform

| GE                                                                                                    |                                                                                                    | Helica                           | 1                                   | _      | •        |        |          |        |
|----------------------------------------------------------------------------------------------------|----------------------------------------------------------------------------------------------------|----------------------------------|-------------------------------------|--------|----------|--------|----------|--------|
| MODEL                                                                                                    | Y                                                                                                    | EAR NA                           | DE:                                 | _      | -        |        |          |        |
| Lightspeed                                                                                                    | 2                                                                                                    | 003                              |                                     |        |          |        |          |        |
| NUMBER OF DETECTOR ROW                                                                                                    | VS (DETECTOR ARRAYS/SLICES CHAN                                                                                                    | VELS):                           | 16                                  |        | 1        | •      |          |        |
| MAGING VOLUME PER MONT                                                                                                    | TH:                                                                                                    |                                  | 400                                 |        |          | -      |          | 1      |
| TABLE WEIGHT LIMIT:                                                                                                    |                                                                                                    |                                  | 400                                 |        |          |        |          | LES    |
| PROCEDURES PERFO                                                                                                    | RMED: (CHECK ALL THAT APPL)                                                                                                    | Y)                               |                                     |        |          |        |          |        |
| - Chest/Abdomen/Pek                                                                                                    | is 🔽 - Coronary CTA 🔽 - Extramit                                                                                                    | ty 🔽 -                           | Head/Nec                            | k 🔽 .  | No       | n-C    | rona     | ary CT |
| PLEASE ANSWER THE                                                                                                    | FOLLOWING QUESTIONS:                                                                                                    |                                  |                                     |        |          |        |          |        |
| What is the average lead<br>modality?                                                                                                    | 1d                                                                                                    |                                  |                                     | ]da/s  |          |        |          |        |
| ACR Accreditation                                                                                                    | € Yes € No € Pending                                                                                                    | EXP DATE (MM/DD/YY<br>01/06/2011 |                                     |        | nna:     |        |          |        |
| ICACT Acception                                                                                                    | C Yes @ No C Pending                                                                                                    | EXP DA                           | ATC (                               | 144.6  | DD/Y     | 000    |          |        |
| Tor to the root of the total of the                                                                                                    | ite ite iteriting                                                                                                    |                                  |                                     |        |          |        |          |        |
| State Registration                                                                                                    | C Yes C No                                                                                                    |                                  |                                     | EXP DA | TE       | 1.11/  | DD/Y     | m      |
| State Registration                                                                                                    | C Yes C No                                                                                                    | 8                                |                                     | EP DA  | es       | •      | No       | rm)    |
| State Registration<br>Are pediatric patients im<br>Minimum Pediatric Imag                                                                                                    | C Yes C No                                                                                                    | 8                                |                                     | EP DA  | es       | 6      | No       |        |
| State Registration<br>Are pediatric patients im-<br>Minimum Pediatric Imag<br>Documentation available<br>current preventative mair<br>all CT maging equipmen                                                          | C Yes C No<br>aged with this equipment?<br>ing Age<br>a from a service company or phys<br>ntanance with calibration has bee<br>nt?                                                                           | icist c                          | onfirming<br>formed for             | EUP DA | es<br>es | 6<br>C | No<br>No | ]      |
| State Registration<br>Are pediatric patients im:<br>Ninimum Pediatric Imag<br>Documentation available<br>current preventative main<br>all CT maging equipmen<br>Does an organization, of<br>utilize the imaging equip | C Yes C No<br>aged with this equipment?<br>ing Age<br>a from a service company or phys<br>ntanance with calibration has bee<br>nt?<br>har than the 'acility submitting thi<br>ment listed for this location? | icistic<br>en per                | onfirming<br>formed for<br>ication. | EJP DA | es<br>es | 6<br>6 | No<br>No | ]      |

### **Quality Control**

There are five sections to complete in this section, here you will answer questions on your Policies and Procedures

| American Im                      | aging Management.                |                            |                         |                    |                           |                  | SoptiNet. |
|----------------------------------|----------------------------------|----------------------------|-------------------------|--------------------|---------------------------|------------------|-----------|
| Home                             | Site<br>Information              | Staff                      | Equipment               | Quality Control    | Summary                   |                  | Logout    |
| Policies                         |                                  |                            |                         |                    |                           |                  |           |
| PAYER1<br>COMMUN<br>Registration | ITY HOSPITAI<br>n Number: 00-000 | L<br>19                    |                         |                    |                           |                  | 0         |
|                                  |                                  | Policies &                 | Procedures              | Quality Assorance  | Safety Precautions        | Staff Equipment  |           |
|                                  |                                  | POLICIES                   | AND PROCED              | URES AVAILABL      | 8                         |                  |           |
|                                  |                                  | THE FOLLO                  | WING POLICIES A         | ARE IN PLACE FOR   | DIAGNOSTIC IMAGING AT 1   | THIS LOCATION:   |           |
|                                  |                                  | Administra<br>rectal, othe | ation of Diagnos<br>er) | tic Contrast Med   | lia (intravascular, oral, | € Yes C No C N/A |           |
|                                  |                                  | Conscious                  | s Sedation of Ad        | lult and Pediatric |                           | FYes C No C N/A  |           |
|                                  |                                  | Disinfectio                | in of equipment         | between patient    | ts                        | € Yes C No C N/A |           |
|                                  |                                  | Emergenc                   | y Life Support P        | rocedure           |                           | € Yes C No       |           |
|                                  |                                  | Incident R                 | eporting                |                    |                           | € Yes C No       |           |
|                                  |                                  | Injection A                | dministration           |                    |                           | FYes C No C N/A  |           |
|                                  |                                  | Medication                 | n storage and di        | sposal             |                           | TYes C No C N/A  |           |
|                                  |                                  | Patient and                | d Personnel En          | vironment Safety   | 13                        | € Yes € No       |           |
|                                  |                                  | Universal                  | precautions and         | t blood borne pa   | thogens                   | C Yes C No       |           |
|                                  |                                  | Back                       |                         |                    |                           | Next             |           |
|                                  |                                  | ine .                      |                         |                    |                           | 100              |           |
|                                  |                                  |                            |                         |                    |                           | Ext              |           |

#### Quality Control Complete the Quality Assurance questions

| me            | Site<br>Information | Staff                   | Equipment                             | Quality Control                  | Summary                     |         |            | Logo |
|---------------|---------------------|-------------------------|---------------------------------------|----------------------------------|-----------------------------|---------|------------|------|
| uality A      | ssurance            |                         |                                       | -                                |                             |         |            |      |
| AYER1<br>OMMU | NITY HOSPITA        | L<br>09                 |                                       |                                  |                             |         |            |      |
|               |                     | Policies                | & Procedures                          | Quality Assurance                | Safety Precautions          | Staff   | Equipment  |      |
|               |                     | QUALIT                  | YASSURANCE/                           | QUALITY IMPROV                   | VEMENT                      |         |            |      |
|               |                     | THE FOL                 | LOWING POLICIES                       | ARE IN PLACE FOR                 | DIAGNOSTIC IMAGING AT THIS  | LOCATIO | IN: J      |      |
|               |                     | Analysis<br>quarterly   | of repeat film an<br>, at a minimum   | d repeat film requ               | lests is performed          | € Yes   | C No C N/A |      |
|               |                     | Audit, me<br>adheren    | onitor, document,<br>ce               | , and report stand               | ard imaging report criteria |         | C No       |      |
|               |                     | Collect, i<br>staff com | review & analyze<br>nplaints          | patient, ordering (              | physician, provider and     | Yes     | C No       |      |
|               |                     | Complai<br>program      | ints included in th                   | ne organization's                | overall quality improvement | Yes     | C No       |      |
|               |                     | Establis<br>findings    | hed and docume<br>to referring physi  | nted turn-around<br>cian         | time Average time to report | Yes     | C No C N/A |      |
|               |                     | Establis<br>to report   | hed and docume<br>finding to referrin | nted turn-around<br>1g physician | time STAT turnaround time   | Yes     | C No C N/A |      |
|               |                     | Establis<br>(treating)  | hed protocol for r<br>) physicians    | eporting imaging                 | results to ordering         | Yes     | C No C N/A |      |
|               |                     | Establis                | hed report and/or                     | r film tracking me               | chanisms                    | • Yes   | C No       |      |
|               |                     | Monitor s<br>needs      | scheduling backl                      | ogs including flex               | ible adjustments staffing   | Yes     | C No       |      |
|               |                     | Position<br>examina     | ing Manual and E<br>ition room        | Exam Protocols av                | ailable in each imaging     | TYPS    | C No       |      |
|               |                     | QA Peer<br>report qu    | Review program                        | to review, analyz                | e, and evaluate film and    | c Ves   | C No       |      |

#### **Quality Control** *Enter your Quality Assurance information*

| American Im                     | naging Management.               |                                                                          |                                                                                                    |                                                                                                  |                                                                         |          |                                                                             | <b>⊜opti</b> N | et.  |
|---------------------------------|----------------------------------|--------------------------------------------------------------------------|----------------------------------------------------------------------------------------------------|--------------------------------------------------------------------------------------------------|-------------------------------------------------------------------------|----------|-----------------------------------------------------------------------------|----------------|------|
| Home                            | Site<br>Information              | Staff                                                                    | Equipment                                                                                            | Quality Control                                                                                  | Summary                                                                 |          |                                                                             | Lo             | gout |
| Safety Pr                       | ecautions                        |                                                                          |                                                                                                    |                                                                                                  |                                                                         |          |                                                                             |                |      |
| PAYER1<br>COMMUN<br>Registratio | NITY HOSPITA<br>n Number: 00-001 | Policies a<br>PATIENT A<br>THE FOLLO<br>Lead shield<br>Lead apron        | Procedures<br>ND EMPLOYE<br>WING PRECAUTI<br>ds are offered a<br>hs/shielding req<br>individual leve | Quality Assurance<br>E SAFETY PREC<br>ONS ARE IN PLACE<br>and used on all p<br>gularly checked f | Safety Precaution<br>AUTIONS<br>FOR DIAGNOSTIC I<br>atients<br>or leaks | MAGING A | Staff Equipment<br>T THIS LOCATION:<br>C Yes C No C N/A<br>C Yes C No C N/A |                |      |
|                                 |                                  | annually<br>Pregnancy<br>waiting are<br>Warning si<br>examinatio<br>Back | radiation expo<br>a<br>gns of radiatio<br>n doors                                                    | osure risk warnin<br>n exposure prom                                                             | g signs displayed<br>inently displayed                                  | in the   | Yes O No     Yes O No     O     O     No     No     Next                    |                |      |
|                                 |                                  |                                                                          |                                                                                                    |                                                                                                  |                                                                         |          | Exit                                                                        |                |      |

#### Quality Control Enter your Staff information

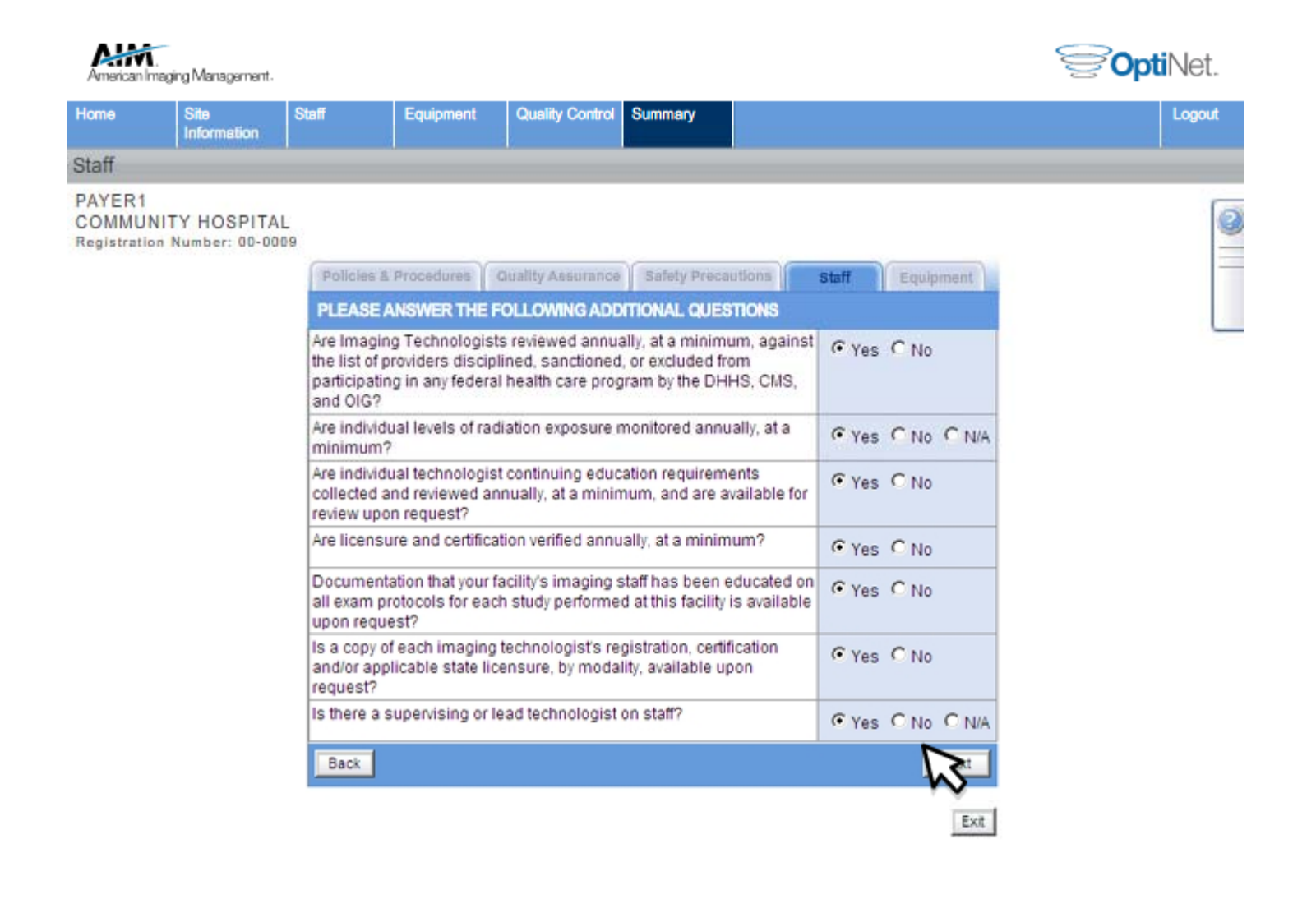

#### Quality Control Enter your Equipment information

| Home                           | Site<br>Information | Staff                | Equipment             | Quality Control     | Summary           |             |                | Logou |
|--------------------------------|---------------------|----------------------|-----------------------|---------------------|-------------------|-------------|----------------|-------|
| Equipme                        | int                 |                      |                       |                     |                   |             |                |       |
| PAYER1<br>COMMU<br>Registratio | NITY HOSPITA        | \L<br>009            |                       |                     |                   |             |                |       |
|                                |                     | Policias             | & Procedures          | Quality Assurance   | Safety Precautio  | ins Staff   | Equipment      |       |
|                                |                     | PROCE                | DURES IN PLAC         | E FOR ROUTINE O     | UALITY ASSESSI    | MENT OF THE | FOLLOWING      |       |
|                                |                     | СТ                   |                       |                     |                   |             |                |       |
|                                |                     | A proces             | s for exam retrie     | wal                 |                   | •           | Yes C No       |       |
|                                |                     | Assessm<br>outcome   | nent of CT-guide<br>s | d interventional ra | diology procedure | 6           | Yes CNo CN/A   |       |
|                                |                     | Assessm              | ent of complicat      | lion rate           |                   | ۰           | SC NO C NIA    |       |
|                                |                     | Assessm              | ent of diagnosti      | c accuracy          |                   | c           | Yes C No       |       |
|                                |                     | CT Num               | ber with standar      | d deviation, using  | phantom linearity | c           | Yes C No       |       |
|                                |                     | CT scan              | ning parameters       | are permanently of  | focumented on im  | nage ເ      | Yes C No       |       |
|                                |                     | Copies o             | of all CT exam pr     | otocols available t | o CT technologist | s •         | Yes C No       |       |
|                                |                     | Injection            | s completed und       | ler physician supe  | vision            | C           | Yes C No C N/A |       |
|                                |                     | Physicia<br>contrast | n or appropriatel     | y licensed medica   | personnel injects | e e         | Yes ON0 ON/A   |       |
|                                |                     | Policies             | for long-term exa     | am storage or elec  | tronic archiving  | C           | Yes C No       |       |
|                                |                     | Magnetic             | ;                     |                     |                   |             |                |       |
|                                |                     | A proces             | s for exam retrie     | val                 |                   | ٩           | Yes C No       |       |
|                                |                     | All scan             | ning parameters.      | permanently docu    | mented on each in | mage @      | Yes C No       |       |

#### Reviewing your Assessment Here a summary of all the information you provided is available for your review

| summary                                                                                     |                                      |                                      |                          |                          |                                                                     |                       |                       |   |   |
|---------------------------------------------------------------------------------------------|--------------------------------------|--------------------------------------|--------------------------|--------------------------|---------------------------------------------------------------------|-----------------------|-----------------------|---|---|
| PAYER1<br>COMMUNITY HOSPITAL<br>Registration Number: 00-0009                                |                                      |                                      |                          |                          |                                                                     | Submit R              | egistration           |   | 2 |
|                                                                                             | Summ                                 | ary M                                | issing Infor             | mation                   | Comments                                                            | Statement of Accu     | uracy                 | = | - |
|                                                                                             | YOU HAV                              |                                      | ED THE FO                | LLOWING                  | NFORMATION FOR                                                      | R REGISTRATION:       |                       |   |   |
|                                                                                             | IMAGING F                            | ACILITY:                             |                          |                          | CONTACT INFORMATION:                                                |                       |                       |   |   |
|                                                                                             | PAYER<br>COMMU<br>123 WIRE<br>SAMPLE | R1<br>INITY HO<br>DR.<br>CITY, IL 00 | SPITAL                   |                          | Name: JACK SMITH<br>Phone: (555) 555-5555<br>Email: SMITHJ@demo.com |                       |                       |   |   |
| -<br>-<br>-<br>-<br>-<br>-<br>-<br>-<br>-<br>-<br>-<br>-<br>-<br>-<br>-<br>-<br>-<br>-<br>- | HOURS OF                             | OPERATION                            | l.                       |                          |                                                                     |                       |                       |   |   |
|                                                                                             | Mon                                  | Tues                                 | Wed                      | Thurs                    | Fri                                                                 | Sat                   | Sun                   |   |   |
|                                                                                             | 12:00AM<br>to<br>12:00AM             | 12:00AM<br>to<br>12:00AM             | 12:00AM<br>to<br>12:00AM | 12:00AM<br>to<br>12:00AM | 12:00AM to<br>12:00AM                                               | 12:00AM to<br>12:00AM | 12:00AM to<br>12:00AM |   |   |
|                                                                                             | REGISTERED STAFF                     |                                      |                          |                          |                                                                     |                       |                       |   |   |
|                                                                                             | 1                                    | Physician                            | s                        |                          |                                                                     |                       |                       |   |   |
|                                                                                             | 1                                    | Technolo                             | gists                    |                          |                                                                     |                       |                       |   |   |
|                                                                                             | REGISTER                             |                                      | π                        |                          |                                                                     |                       |                       |   |   |
|                                                                                             | 1                                    | СТ                                   |                          |                          |                                                                     |                       |                       |   |   |
|                                                                                             | 1                                    | MR                                   |                          |                          |                                                                     |                       |                       |   |   |
|                                                                                             | 2                                    | 2 NUCLEAR                            |                          |                          |                                                                     |                       |                       |   |   |
|                                                                                             | 1                                    |                                      |                          |                          |                                                                     |                       |                       |   |   |
|                                                                                             | Back                                 |                                      |                          |                          |                                                                     |                       | Next                  | 3 |   |

#### Reviewing your Assessment Any Missing Information will be displayed here for completion

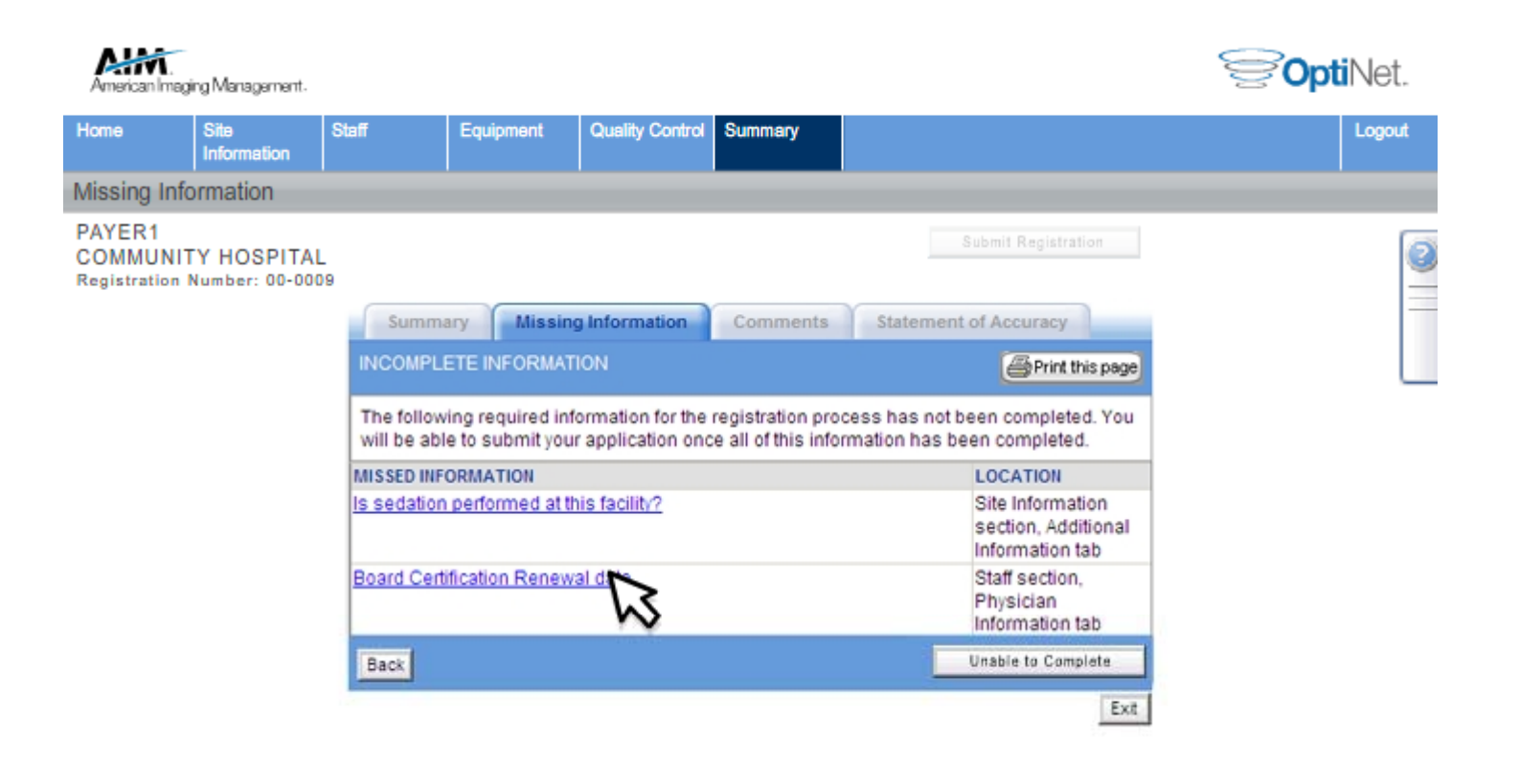

### Submitting your Assessment

Once your review is complete, read the Statement of Accuracy, select I Agree, and click Submit Registration

| me           | Site<br>Information | Staff                                                                                                    | Equipment                                                                                                    | Quality Control                                                                                                    | Summary                                                                                                    |                                                                                                    | Logo                                                                                                    |
|--------------|---------------------|----------------------------------------------------------------------------------------------------|----------------------------------------------------------------------------------------------------|----------------------------------------------------------------------------------------------------|----------------------------------------------------------------------------------------------------|----------------------------------------------------------------------------------------------------|----------------------------------------------------------------------------------------------------|
| temer        | nt of Accuracy      |                                                                                                    | -                                                                                                    |                                                                                                    |                                                                                                    |                                                                                                    |                                                                                                    |
| /ER1<br>MMUI | NITY HOSPITA        | \L<br>109                                                                                                    |                                                                                                    |                                                                                                    |                                                                                                    | Submit Registration                                                                                                    | ξ                                                                                                    |
|              |                     | Sun                                                                                                    | nmary Missie                                                                                                    | ng Information                                                                                                    | Comments                                                                                                    | Statement of Accuracy                                                                                                    | <b>v</b>                                                                                                    |
|              |                     | LEGAL                                                                                                    | AGREEMENT                                                                                                    |                                                                                                    |                                                                                                    |                                                                                                    |                                                                                                    |
|              |                     | <ul> <li>1) FREP<br/>TRUE AP<br/>TRUE AP<br/>TRUE AP<br/>TRUE AP<br/>CELEMING<br/>DETENING<br/>CONTRUE<br/>DETENING<br/>DETENING<br/>DETENING<br/>AND PRICE<br/>CONTRUE<br/>STATE<br/>CONTRUE<br/>AND PRICE<br/>CONTRUE<br/>PRICE<br/>DETENING<br/>AND PRICE<br/>CONTRUE<br/>STATE<br/>PRICE<br/>DETENING<br/>AND CONTRUE<br/>STATE<br/>PRICE<br/>DETENING<br/>AND CONTRUE<br/>STATE<br/>STATE<br/>S</li></ul> | HIGHENT THAT THE INP<br>IND ACCURATE<br>HIGH/IDER UNDERSTAN<br>MIGE PURPOSES, CRI O<br>RAYNING WHETHER OR<br>RAYNING WHETHER OR<br>THEN AND PURLICATION<br>COLORE AND MEMBERS OF<br>THEN AND PURLICATION<br>COLORE TO HEALTH PU<br>DURE TO HEALTH PU<br>DURE TO HEALTH PU<br>DURE TO HEALTH PU<br>DURE OF ANY AND A<br>COLOURE COSTS.<br>STICAL OR ANALYTICAL<br>R TRANSPARENCY EPH<br>HERY ATTEST THAT ALL<br>RECHIDER UNDERSTAN<br>HIGH/IDER UNDERSTAN<br>ER AND HEALTH PURU<br>AGE IN THAT ASPREME | ORMATION SUBMITTE<br>IDE AND AGREES THA<br>THEIR SMILAR PURPO<br>NOT A PROVIDER PRO-<br>NOT A PROVIDER PRO-<br>NOT A PROVIDER PRO-<br>NOT A PROVIDER IN<br>A PROVIDER MOST A<br>NOT A PROVIDER PRO-<br>NOT A UNIT BEROTO<br>PURPOBES,<br>ORTS OF THE MEACTH<br>ND V/DURLS WINDSE<br>ND V/DURLS WINDSE<br>ND //DIRECTO PLAN<br>OF THESE PURPOSE<br>IDE AND AGREES THA<br>ND THE LANDUAGE IN<br>NO. | D ON THE APPLICATION<br>7 THE INFORMATION IN<br>863:<br>ITIC PATES IN A METHICH<br>LIGIBLE FOR REMEMBING<br>PROPERTIES FOR REMEMBING<br>INFORMATION IS NOLIDE<br>INFORMATION IS INCLUD<br>INFORMATION IS INCLUD<br>INFORMATION IS INCLUD<br>INFORMATION IS INCLUD<br>INFORMATION IS INCLUD<br>INFORMATION IS INCLUD<br>INFORMATION IS INCLUD<br>INFORMATION IS INCLUD<br>INFORMATION IS INCLUD<br>INFORMATION IS INCLUD<br>INFORMATION IS INCLUD<br>INFORMATION IS INCLUD<br>INFORMATION IS INCLUD<br>INFORMATION INFORMATION INFO | IS SELF ABPORTED DATA, COMPLE<br>IV BE USED FOR ANY OR ALL OF THE<br>IX OF PROVIDERS:<br>ENDER:<br>ENDERS BEING ORDERED;<br>S GENERATED BY REALTH PLAN, ALC<br>S GENERATED BY REALTH PLAN, ALC<br>IN BERNRATELY FROM VALUE SCORE<br>DED IN THIS APPLICATION AGREE TO<br>BUTY IN CONNECTION WITH THE US<br>V AMEND THE AGREEMENT BETWEE<br>LI PREVAL OVER ANY CONFLICTING | 746,<br>E<br>274422<br>E<br>8<br>8<br>8<br>9<br>14<br>16<br>10<br>10<br>10<br>10<br>10<br>10<br>10<br>10<br>10<br>10<br>10<br>10<br>10 |
|              |                     | _                                                                                                    |                                                                                                    | • TAGRI                                                                                                    | :E                                                                                                    |                                                                                                    |                                                                                                    |
|              |                     | The second second second second second second second second second second second second second second second se                                                                                                    |                                                                                                    |                                                                                                    |                                                                                                    |                                                                                                    |                                                                                                    |

#### Submitting your Assessment

You will receive a registration number, print and save it for your records

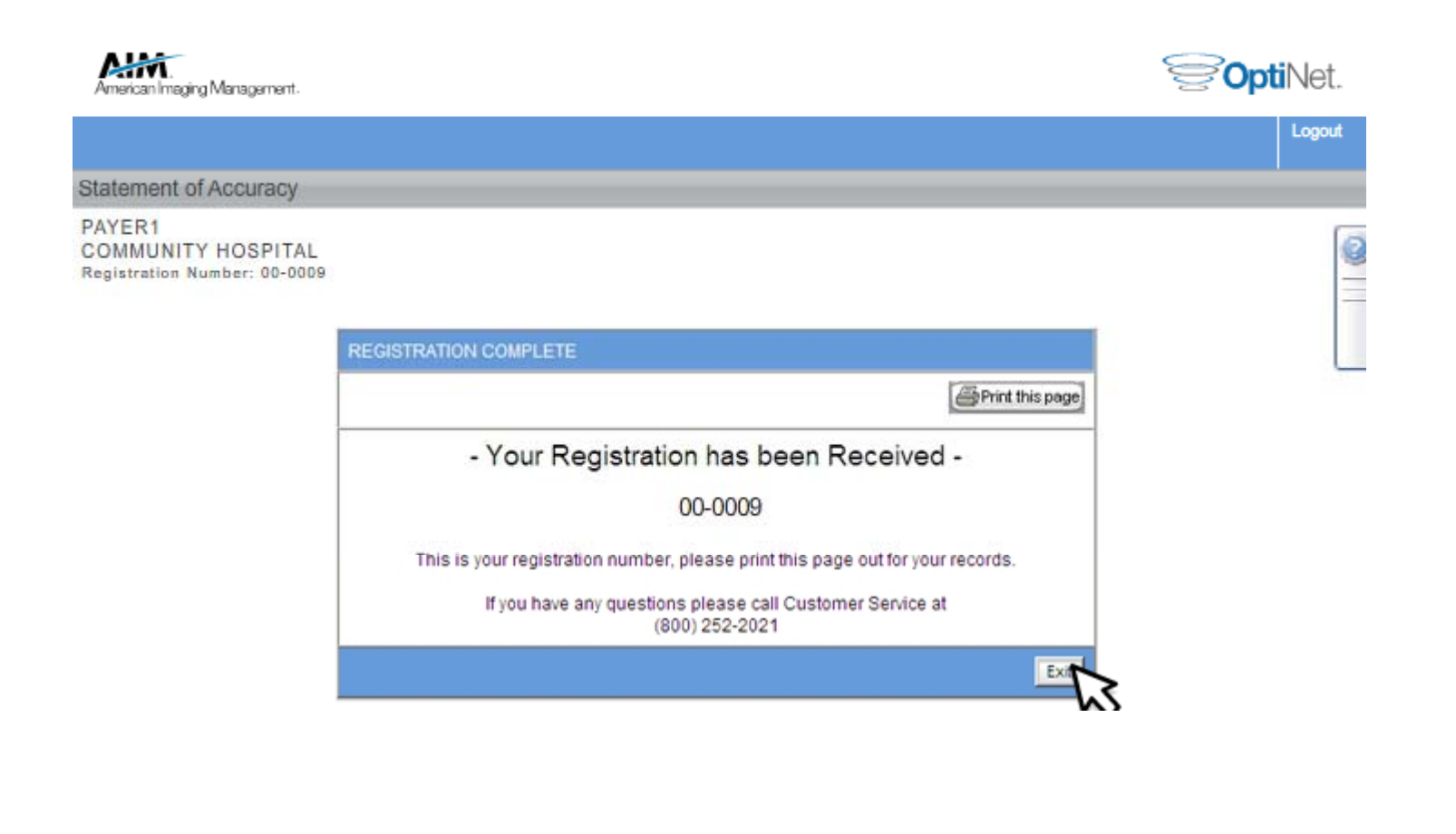

### Copying your Assessment

If you have more than one facility to register, you may use the Copy function to transfer your information

| merican Imaging Manag | ement.          |                       |                   |        |          |            |               |               |               | <b>80</b> b      | <b>nti</b> Net. |
|-----------------------|-----------------|-----------------------|-------------------|--------|----------|------------|---------------|---------------|---------------|------------------|-----------------|
|                       |                 |                       |                   |        |          |            |               |               |               |                  | Logout          |
| e List                |                 |                       |                   |        |          |            |               |               |               |                  |                 |
| What's New            |                 |                       |                   |        |          |            |               |               |               |                  |                 |
|                       | PAYER           | 1                     |                   |        |          |            |               |               |               |                  |                 |
|                       |                 | ctive Sites           | •                 |        |          |            | RE            | CORDS         | PER PAGE      | 10 💌             | l               |
|                       | Provider<br>TIN | Site Name             | Site<br>Address   | City   | Status   | Date       | Reg<br>Number | Score<br>Card | Reg<br>Sumary | Actions          |                 |
|                       | 000000001       | COMMUNITY<br>HOSPITAL | 123 N WIRE<br>DR  | SAMPLE | Complete | 04/27/2011 | 00-0009       |               | <b>Q</b>      |                  |                 |
|                       | 000000001       | COMMUNITY<br>HOSPITAL | 5 WAY AVE         | SAMPLE |          |            |               |               | ٩             | Register<br>Site |                 |
|                       | 000000001       | FIRST<br>HOSPITAL     | 1 S. PLACE<br>DR  | SAMPLE | Complete | 04/20/2011 | 00-0008       | Ĩ             | Q             | Edit<br>Copy     |                 |
|                       | 000000001       | AREA<br>HOSPITAL      | 678 PLACE<br>DR   | SAMPLE | Complete | 04/22/2011 | 00-0001       |               | Q             | Edit<br>Copy     |                 |
|                       | 000000001       | AREA<br>HOSPITAL      | 678 PLACE<br>DR   | SAMPLE | Complete | 04/14/2011 | 00-0002       |               | ٩             | Edit<br>Copy     |                 |
|                       | 000000001       | GOOD<br>HOSPITAL      | 9 S. TWO<br>DR    | SAMPLE | Complete | 04/16/2011 | 00-0006       |               | <b>Q</b>      | Edit<br>Copy     |                 |
|                       | 000000001       | OPEN<br>HOSPITAL      | 45 N. FIRST<br>DR | SAMPLE | Complete | 04/21/2011 | 00-0005       |               | <b>A</b>      | Edit<br>Copy     |                 |

#### Copying your Assessment Select Register Site for the facility you wish to transfer your information to

| American Imaging Mana | gement.                       |                                                     |                                                   |                                |                  |              |               |               |               | <b>90</b> p      | <b>ti</b> Net. |
|-----------------------|-------------------------------|-----------------------------------------------------|---------------------------------------------------|--------------------------------|------------------|--------------|---------------|---------------|---------------|------------------|----------------|
|                       |                               |                                                     |                                                   |                                |                  |              |               |               |               |                  | Logout         |
| ite List              |                               |                                                     |                                                   |                                |                  |              |               |               |               |                  |                |
| Whet's New            | Click or<br>You har<br>000000 | n "Paste" to cop<br>ve selected the<br>001 PAYER1CA | y the registrat<br>following site<br>RE IL REGIO! | ion.<br>to Copy fr<br>NAL MEDI | om:<br>CAL CENTE | R 123 WIRE D | R             |               | Cance         | el Copy          |                |
|                       |                               | ctive Sites                                         | •                                                 |                                |                  |              | RE            | CORDS         | PER PAG       | 10 💌             |                |
|                       | Provider<br>TIN               | Site Name                                           | Site<br>Address                                   | City                           | Status           | Date         | Reg<br>Number | Score<br>Card | Reg<br>Sumary | Actions          |                |
|                       | 000000001                     | COMMUNITY<br>HOSPITAL                               | 123 N WIRE<br>DR                                  | SAMPLE                         | Complete         | 04/27/2011   | 00-0009       | ÊIJ.          | Q             | Edit<br>Copy     |                |
|                       | 000000001                     | COMMUNITY<br>HOSPITAL                               | 5 WAY AVE                                         | SAMPLE                         |                  |              |               |               | G,            | Register<br>Site |                |
|                       | 000000001                     | FIRST<br>HOSPITAL                                   | 1 S. PLACE<br>DR                                  | SAMPLE                         | Complete         | 04/20/2011   | 8000-00       | lii           | 0             | Edi<br>Copy      |                |
|                       | 000000001                     | AREA<br>HOSPITAL                                    | 678 PLACE<br>DR                                   | SAMPLE                         | Complete         | 04/22/2011   | 00-0001       | <b>.</b>      | ٩             | Edit<br>Copy     |                |
|                       | 000000001                     | AREA<br>HOSPITAL                                    | 678 PLACE<br>DR                                   | SAMPLE                         | Complete         | 04/14/2011   | 00-0002       |               | <b>(</b>      | Edit<br>Copy     |                |
|                       | 00000001                      | GOOD                                                | 9 S. TWO                                          | SAMPLE                         | Complete         | 04/16/2011   | 00-0006       | P             | A             | Edit             |                |

#### Copying your Assessment Select OK to copy the registration

| American Imaging Manaş | N.<br>an Imaging Management. |                                                                                          |                                                                                                 |                                                |                                                    |                           |               |               |               | SoptiNe          |        |  |
|------------------------|------------------------------|------------------------------------------------------------------------------------------|-------------------------------------------------------------------------------------------------|------------------------------------------------|----------------------------------------------------|---------------------------|---------------|---------------|---------------|------------------|--------|--|
|                        |                              |                                                                                          |                                                                                                 |                                                |                                                    |                           |               |               |               |                  | Logout |  |
| te List                |                              |                                                                                          |                                                                                                 |                                                |                                                    |                           |               |               |               |                  |        |  |
| What's New             | Microso                      | ft Internet EX<br>You have se<br>from site: 0<br>to site: 0<br>Any informa<br>Do you wan | cplorer<br>lected to copy<br>00000001 - CC<br>00000001 - CC<br>tion previously<br>t to proceed? | registratio<br>MMUNITY<br>MMUNITY<br>entered w | n<br>HOSPITAL<br>HOSPITAL<br>ill be lost.<br>Cance | 123 N WIRE D<br>5 WAY AVE | R             | CORDS         |               | el Copy          |        |  |
|                        | Provider<br>TIN              | Site Name                                                                                | Site<br>Address                                                                                 | City                                           | Status                                             | Date                      | Reg<br>Number | Score<br>Card | Reg<br>Sumary | Actions          |        |  |
|                        | 000000001                    | COMMUNITY<br>HOSPITAL                                                                    | 123 N WIRE<br>DR                                                                                | SAMPLE                                         | Complete                                           | 04/27/2011                | 00-0009       |               | <b>A</b>      | Edit<br>Copy     |        |  |
|                        | 000000001                    | COMMUNITY<br>HOSPITAL                                                                    | 5 WAY AVE                                                                                       | SAMPLE                                         |                                                    |                           |               |               | Q             | Register<br>Site |        |  |
|                        | 000000001                    | FIRST<br>HOSPITAL                                                                        | 1 S. PLACE<br>DR                                                                                | SAMPLE                                         | Complete                                           | 04/20/2011                | 00-0008       |               | 6             | Edit<br>Gopy     |        |  |
|                        | 000000001                    | AREA<br>HOSPITAL                                                                         | 678 PLACE<br>DR                                                                                 | SAMPLE                                         | Complete                                           | 04/22/2011                | 00-0001       | -             | <b>Q</b>      | Edit<br>Copy     |        |  |
|                        | 000000001                    | AREA<br>HOSPITAL                                                                         | 678 PLACE<br>DR                                                                                 | SAMPLE                                         | Complete                                           | 04/14/2011                | 00-0002       |               | <b>Q</b>      | Edit<br>Gopy     |        |  |
|                        | 000000001                    | GOOD                                                                                     | 9 S. TWO                                                                                        | SAMPLE                                         | Complete                                           | 04/16/2011                | 00-0006       |               | 6             | Edit             |        |  |

#### Viewing your Scorecard To view your facility's scorecard, select the icon from the Scorecard column Alf **Opti**Net. American Imaging Management Logout Site List What's New PAYER1 Active Sites • RECORDS PER PAGE 10 💌 TYPE Provider Site Reg Score Reg Site Name City Actions Status Date Address Number Card TIN Sumary Edit 000000001 COMMUNITY 123 N WIRE SAMPLE Complete 04/27/2011 00-0009 -iii Copy HOSPITAL DR 000000001 COMMUNITY 123 N WIRE SAMPLE Complete 04/27/2011 00-0009 Edit a Copy HOSPITAL DR Edit 1 S. PLACE SAMPLE Complete 000000001 FIRST 04/20/2011 8000-00 DR Copy HOSPITAL Edit 678 PLACE 000000001 AREA SAMPLE Complete 04/22/2011 00-0001 Ð Copy HOSPITAL DR AREA Edit 000000001 678 PLACE SAMPLE Complete 04/14/2011 00-0002 Copy HOSPITAL DR Edit SAMPLE Complete 04/16/2011 000000001 GOOD 9 S. TWO 00-0006 Ð Copy HOSPITAL DR Edit 000000001 OPEN 45 N. FIRST SAMPLE Complete 04/21/2011 00-0005 Ð Copy HOSPITAL DR